Lesson103-1

## 外字エラーが発生した場合の解決法 ケース1 2 m<sup>2</sup> などの外字を入力していないのにこのエラーが出る場合

本ソフトで扱えない外字が入力されていると外字エラー画面が表示されます。 このエラーを体験したいのであれば、作成済の工事写真帳を開いた上で、 貼り付けた写真の横にある8行入力できるコメント欄に、本ソフトでは外字 と見做される半角の¥を追加入力の上、次のページへ移る操作をしてみてく ださい。そうすれば、この下に示す外字エラー画面が表示されます。

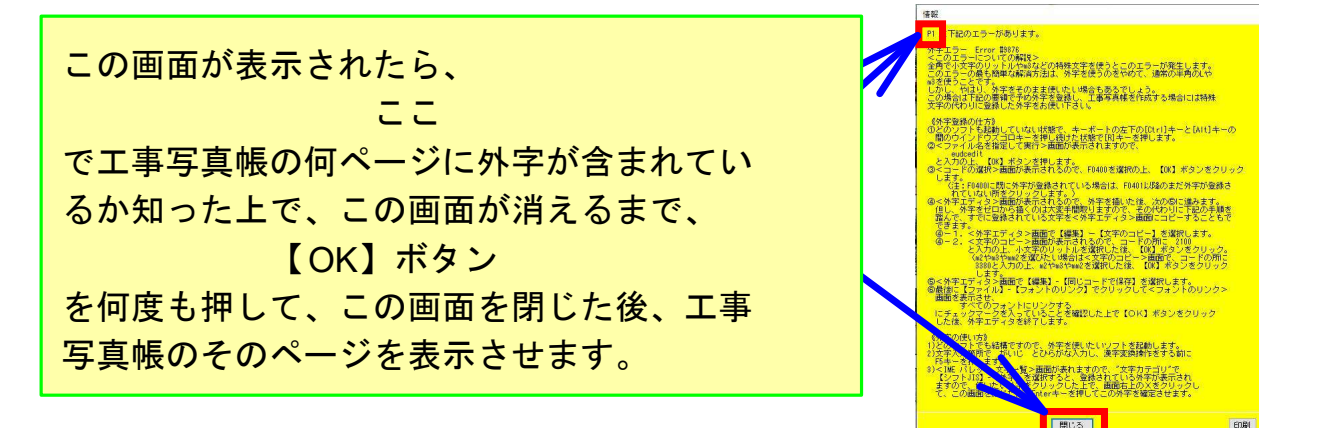

このエラーが発生すると云うこと は、そのページの中の、これらの 3つのいずれかの多行文字の中に 外字が入力されていることを意味 します。

そのいずれに外字があるかを調べるために、これらの3つの【直】 を順番にクリックしてゆきます。

【直】をクリックしても外字エラ 一画面が表示されない場合には、 その多行文字には外字エラーがな いことを意味しますので、【間】 に変わった所を再度クリックして 【直】に戻します。 :事写真帳.syasintyou3(写真帳1)

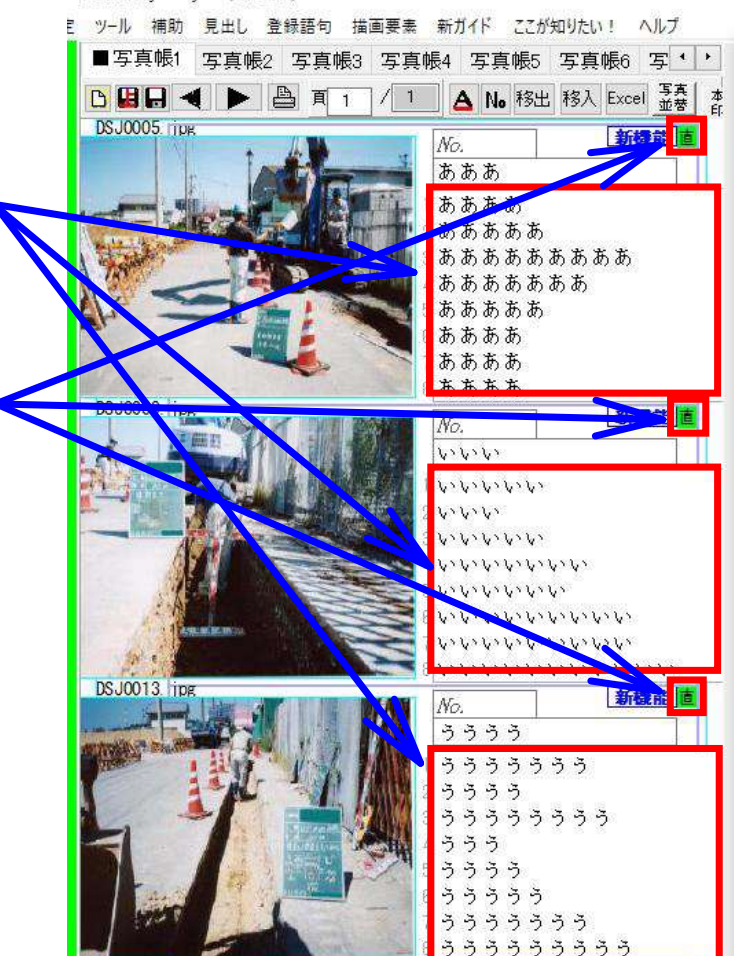

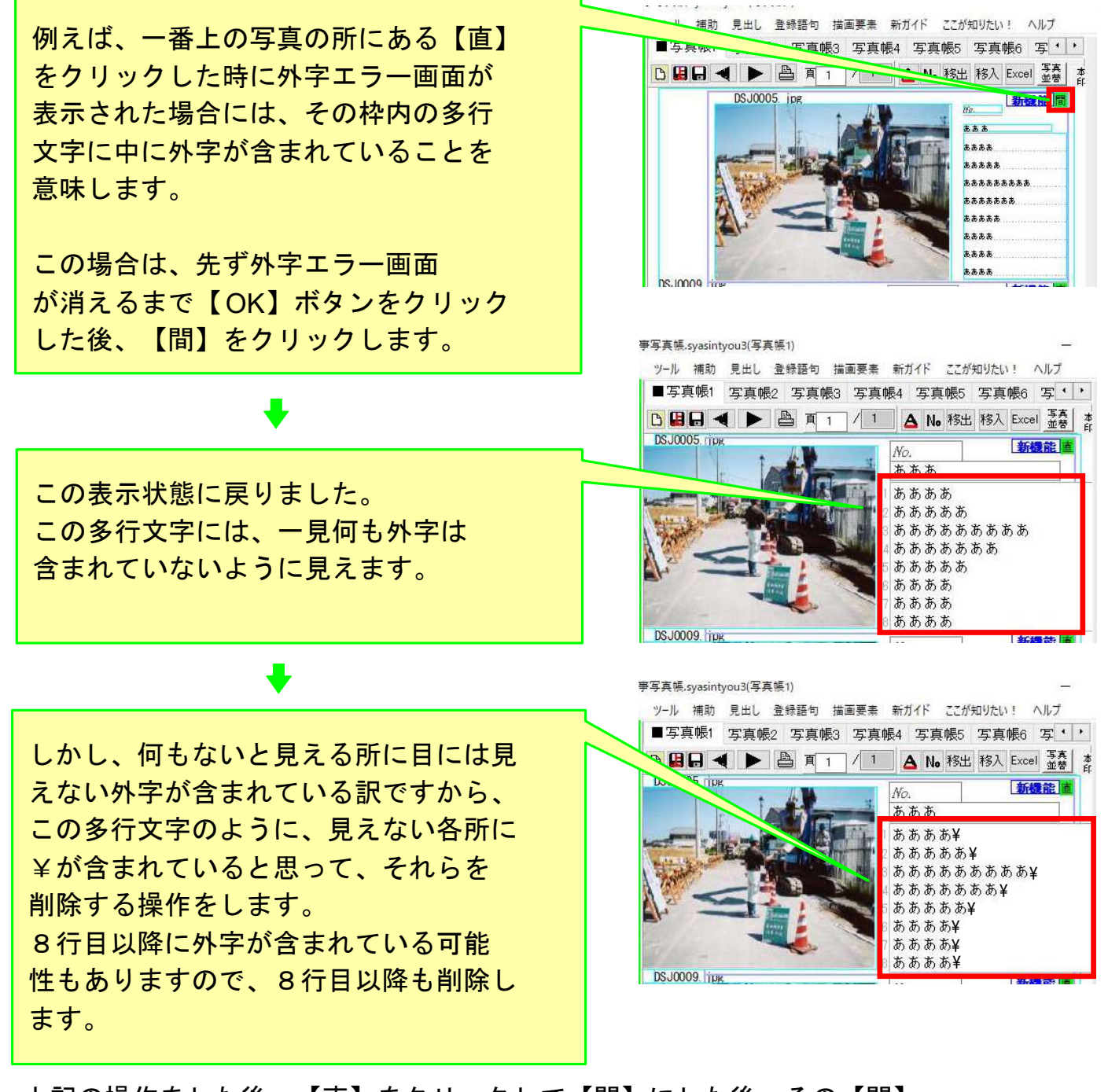

上記の操作をした後、【直】をクリックして【間】にした後、その【間】 をクリックして【直】に戻します。

この操作をする過程で外字エラー画面が出なかったら、外字エラーの削除 に成功したということになります。

未だ外字エラー画面が表示されたら、上記の一連の操作を再度行います。
そうしても外字エラー画面が表示されるようでしたら、下記の操作をします。
①貼り付けた写真の所で右クリックし、表示されたメニューの中の
【ブロック削除】をクリックして、そのブロックを削除します。
②再度、貼り付けた写真の所で右クリックし、表示されたメニューの中の

【ブロック挿入】をクリックして、ブロックを挿入します。 ③挿入されたブロックに写真を貼り付けなおし、コメントも入力し直します。